# Locate Unlinked /Uncategorized Payment Reports

Last Modified on 08/16/2021 1:15 pm EDT

There are several reports that can assist you in finding unlinked or unapplied payments. (Each example below has been run for the date 9/18/2020.)

## Search Transactions Report

- 1. Go to the Transactions (menu) > Search.
- 2. Enter a Transaction Date from or a range of Transaction Dates.
- 3. From the Special Search drop-down, choose Payments w/Unapplied Amt Remaining.
- 4. Click Submit.

Any unapplied payments will display on the report and can be investigated by clicking the **Family Name** or by clicking the **Pencil** (Edit) icon. Whenever possible, be sure to link the unapplied payment to a fee.

#### Search Transactions

| ← RETURN<br>Legend FEE/CHARGE PAYMENT/CREDIT UNPAID FEE UNAPPLIED CREDIT |   |   |   |      |           |         |           |        |                |                  |             |         |               |         |             |
|--------------------------------------------------------------------------|---|---|---|------|-----------|---------|-----------|--------|----------------|------------------|-------------|---------|---------------|---------|-------------|
| View 1 - 1 of 1                                                          |   |   |   | of 1 |           | 🖨 Print | ₽ª Export |        |                |                  |             |         |               |         |             |
|                                                                          |   |   |   |      | Date      | Туре    | Orig Amt  | Amt    | Applied<br>Amt | Unapplied<br>Amt | Family/Acct | Balance | Pmt<br>Method | Student | Class/Event |
|                                                                          | ø | 1 | S | R    | 9/18/2020 | Payment | -40.00    | -40.00 | 0.00           | 40.00            | Ager        | 0.00    | Bank Draft    |         |             |

## **Paid Fees Report**

- 1. Go to the Transactions (menu) > Transaction Reports > Paid Fees.
- 2. Enter a **Date Paid from** or range of dates.
- 3. Set Show Transaction Details to Yes.
- 4. Click Submit.

### **Revenue Summary Report**

- 1. Go to the Transactions (menu) > Transaction Reports > Revenue Summary.
- 2. Enter a Date Paid from or range of dates.
- 3. Click Submit.

| Revenue | Summary |
|---------|---------|
|---------|---------|

|                                                                                                    |            |                | 9/18/2020 - 9/19/2020                                                 |                                  |                                                   |                                     |
|----------------------------------------------------------------------------------------------------|------------|----------------|-----------------------------------------------------------------------|----------------------------------|---------------------------------------------------|-------------------------------------|
| Cat1                                                                                                | Cat2       | Cat3           | Class/Event                                                           | Enrollment                       | Discount                                          | Amount                              |
| Unapplie                                                                                            | d Payments |                |                                                                       |                                  |                                                   |                                     |
|                                                                                                    |            |                |                                                                       |                                  |                                                   |                                     |
|                                                                                                    |            |                | No Class/Event Name                                                   | 0                                | 0.00                                              | 40.00                               |
|                                                                                                    |            |                | Cat3 Subtotal:                                                        | 0                                | 0.00                                              | 40.00                               |
|                                                                                                    |            | Cat2 Subtot    | al:                                                                   | 0                                | 0.00                                              | 40.00                               |
|                                                                                                    | Unapplied  | 0              | 0.00                                                                  | 40.00                            |                                                   |                                     |
|                                                                                                    |            |                | Totals:                                                               | 0                                | 0.00                                              | 40.00                               |
|                                                                                                    |            |                |                                                                       | I                                | Revenue*:                                         | 40.00                               |
| *Due to Partial Payments applied to fees, Revenue for time period selected may not total Original A |            |                |                                                                       |                                  |                                                   |                                     |
|                                                                                                    | Unapplied  | I Payments Sub | total:<br>Totals:<br>*Due to Partial Payments applied to fees, Revenu | 0<br>0<br>e for time period sele | 0.00<br>0.00<br>Revenue*:<br>cted may not total C | 40.<br>40.<br>40.<br>Driginal Amour |

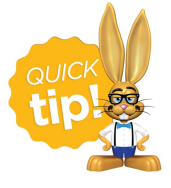

Save this as a frequently used report! Click the heart (icon)  $\bigcirc$  next to a report name, the heart will change to red  $\bigoplus$  and the report will be listed under the *Reports* (menu) > **My Reports** for quick and easy access!